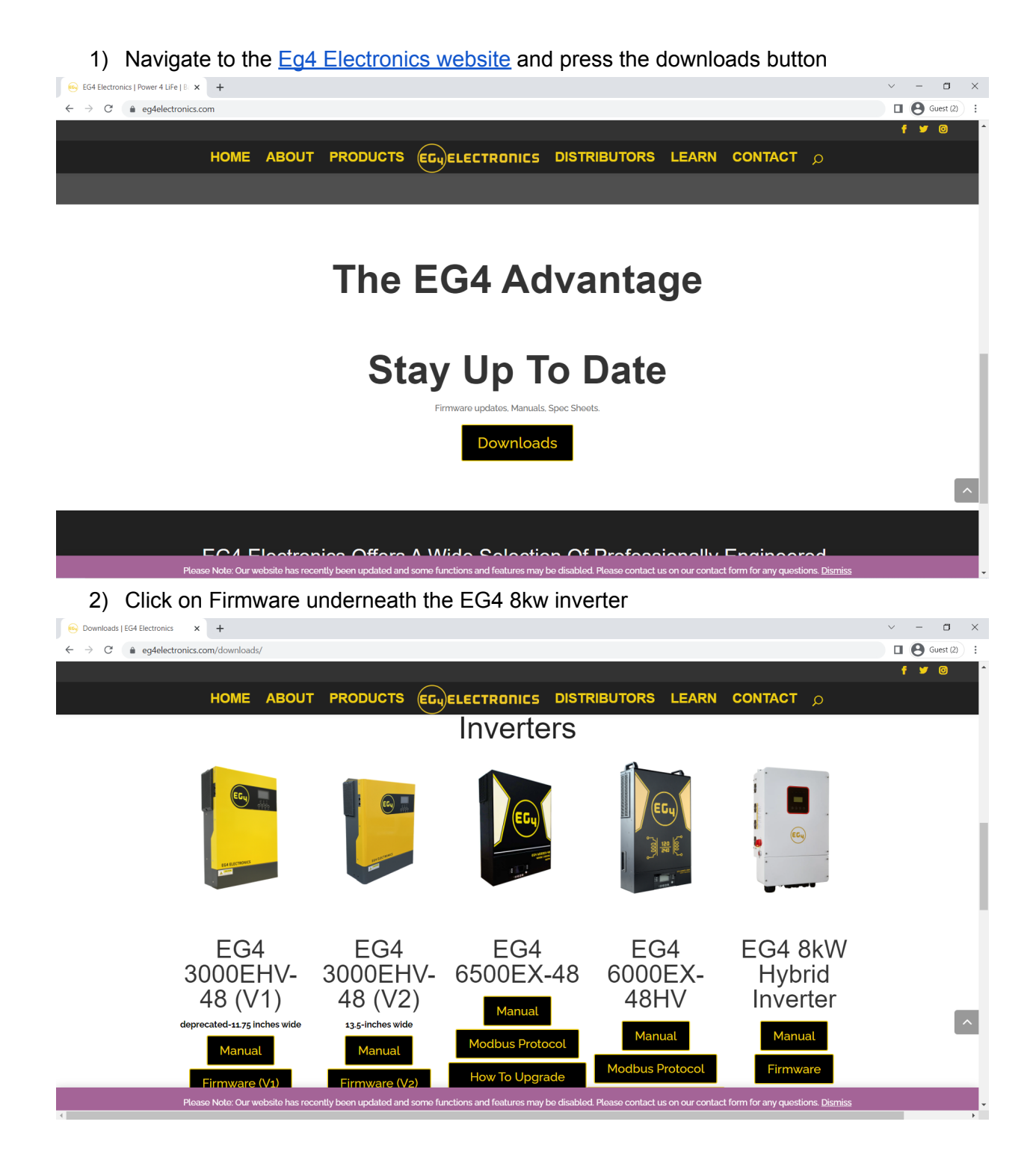

## 3) Wait for the download to finish

| <ul> <li>➡ Downloads   E64 Elect</li> <li>← → C ■ eg</li> </ul>                             | ronics × +<br>lelectronics.com/downloads/<br>HOME ABOUT                                                                                         | T PRODUCTS EGU                                         | electronics distr<br>Inverters                             | RIBUTORS LEARN                     | CONTACT p                                          | ✓ - □ × Guest (2) : f ♥ ◎ |
|---------------------------------------------------------------------------------------------|----------------------------------------------------------------------------------------------------|--------------------------------------------------------|------------------------------------------------------------|------------------------------------|----------------------------------------------------|---------------------------|
|                                                                                             |                                                                                                    |                                                        |                                                            |                                    | (Con)                                              |                           |
|                                                                                             | EG4<br>3000EHV-<br>48 (V1)<br>deprecated-1175 inches wide                                                                                       | EG4<br>3000EHV-<br>48 (V2)<br>135-Inches wide          | EG4<br>6500EX-48<br>Manual<br>Modbus Protocol              | EG4<br>6000EX-<br>48HV<br>Manual   | EG4 8kW<br>Hybrid<br>Inverter<br><sub>Manual</sub> | ~                         |
| Generator-2.zip                                                                             | Please Note: Our website has re                                                                                                    | cently been updated and some fu                        | nctions and features may be disabled<br>er, where the firm | I Please contact us on our contact | t form for any questions. <u>Dismiss</u>           | Show all                  |
| (a) a c 1 Downloads     (b) a c 1 Downloads     (c) a c c c s c c c c c c c c c c c c c c c | View  RC > Windows (C) > Users > solar > Dow  Name  Today (1)  Generator-2  > Yesterday (4)  Last week (14)  > Last wonth (1)  > Last month (7) | nloads Date modified Type 2023-03-21 11:48 AM Compress | Size<br>ed (zipp 11,874 KB                                 |                                    | ▼ Ŭ P Search Downloads                             |                           |

27 items

## 5) Right click on the Zip folder and select extract all to this location

| ↓     ✓     ↓       File     Home     Share                              | Extract<br>View Compressed Folder Tools   | Downloads                                  |                                 |           | -   | □ ×<br>~( |
|--------------------------------------------------------------------------|-------------------------------------------|--------------------------------------------|---------------------------------|-----------|-----|-----------|
| ← → ~ ↑ ♥ > T                                                            | his PC > Windows (C:) > Users > so        | olar > Downloads                           |                                 |           | ✓ U |           |
| 🖈 Quick access                                                           | Name Today (2)                            | Date modified                              | Туре                            | Size      |     |           |
| Desktop      Desktop      Downloads      Documents                       | Generator-2                               | 2023-03-21 11:48 AM<br>2023-03-21 11:49 AM | Compressed (zipp<br>File folder | 11,874 KB |     |           |
| EG4 8K Update                                                            | Last week (14)     Earlier this month (1) |                                            |                                 |           |     |           |
| <ul> <li>Videos</li> <li>OneDrive - Personal</li> <li>This PC</li> </ul> | > Last month (7)                          |                                            |                                 |           |     |           |
| 3D Objects                                                               |                                           |                                            |                                 |           |     |           |
| <ul> <li>Downloads</li> <li>Music</li> <li>Pictures</li> </ul>           |                                           |                                            |                                 |           |     |           |
| Videos                                                                   |                                           |                                            |                                 |           |     |           |
| 🥩 Network                                                                |                                           |                                            |                                 |           |     |           |

28 items 1 item selected 11.5 MB

6) Open the extracted folder I I I I Generator-2 File Home Share View - ¤ × ~ ? ✓ ひ Search Generator-2 ← → ∽ ↑ 📜 → This PC → Windows (C:) → Users → solar → Downloads → Generator-2 Туре Quick access Date modified Size 2023-03-21 11:49 AM File folder 📃 Desktop Downloads # Documents \* E Pictures ..... 📒 EG4 8K Update Music 📕 Videos lacktright Contract Contract C 3D Objects 📃 Desktop Documents Downloads Music Notures 📰 🚪 Videos Uindows (C:) Intwork 🥩 1 item

# 7) Open the generator folder

Documents
 Pictures
 EG4 8K Update
 Music
 Videos

left ConeDrive - Personal . This PC 3D Objects

30 Objects
 Desktop
 Documents
 Downloads
 Music
 Pictures
 Videos
 Windows (C3)

🥩 Network

2 items

\*

| I I I I I I I I I I I I I I I I I I I                                                                                                    | r<br>e View                                                                                                    |                                                                                                    |                                                                            |                                                  |   |   |                      | - 1 | × t<br>~ ?                 |
|----------------------------------------------------------------------------------------------------|----------------------------------------------------------------------------------------------------|----------------------------------------------------------------------------------------------------|----------------------------------------------------------------------------|--------------------------------------------------|---|---|----------------------|-----|----------------------------|
| ← → × ↑ 📕 >                                                                                                    | This PC > Windows (C:) > Users > solar > Down                                                                                                 | loads > Generator-2 > 0                                                                                                    | ienerator                                                                  |                                                  | ~ | Ü | , ○ Search Generator |     |                            |
| Image: Second Second Secon | Name  tool setup  firmware_updating_readme hybrid_app8K_V14_20220907_gen.axf Hybridimwerter8KSNA_v14.13.803002 R8KLNA_Manual_Supplement_About | Date modified<br>2023-03-21 11:52 AM<br>2023-03-21 11:52 AM<br>2023-03-21 11:52 AM<br>2023-03-21 11:52 AM<br>2023-03-21 11:52 AM | Type<br>File folder<br>DOC File<br>AXF File<br>OUT File<br>Office Open XML | Size<br>145 KB<br>2,575 KB<br>1,367 KB<br>458 KB |   |   |                      |     |                            |
| OneDrive - Persona This PC  J Doktop Docktop Documents Documents Downloads Music Pictures Videos U Windows (C) Network                                                                                                    |                                                                                                    |                                                                                                    |                                                                            |                                                  |   |   |                      |     |                            |
| S items  <br>8) O <br>V tool setur<br>File Home Shar                                                                                                    | pen the Hybrid ap                                                                                                    | plication                                                                                                    |                                                                            |                                                  |   |   |                      | - ( | ■<br>■<br>■<br>×<br>×<br>0 |
| ← → ~ ↑ ▮ >                                                                                                    | This PC > Windows (C:) > Users > solar > Down                                                                                                 | iloads > Generator-2 > (                                                                                                    | enerator > tool setup                                                      |                                                  | ~ | Ü | , Search tool setup  |     |                            |
| <ul> <li>Quick access</li> <li>Desktop</li> <li>Downloads</li> <li>Documents</li> </ul>                                                                                                    | Name ^                                                                                                    | Date modified<br>2023-03-21 11:52 AM<br>2023-03-21 11:52 AM                                                                      | Type<br>Windows Installer<br>Application                                   | Size<br>10,495 KB<br>547 KB                      |   |   |                      |     |                            |

# 9) Click "More Info"

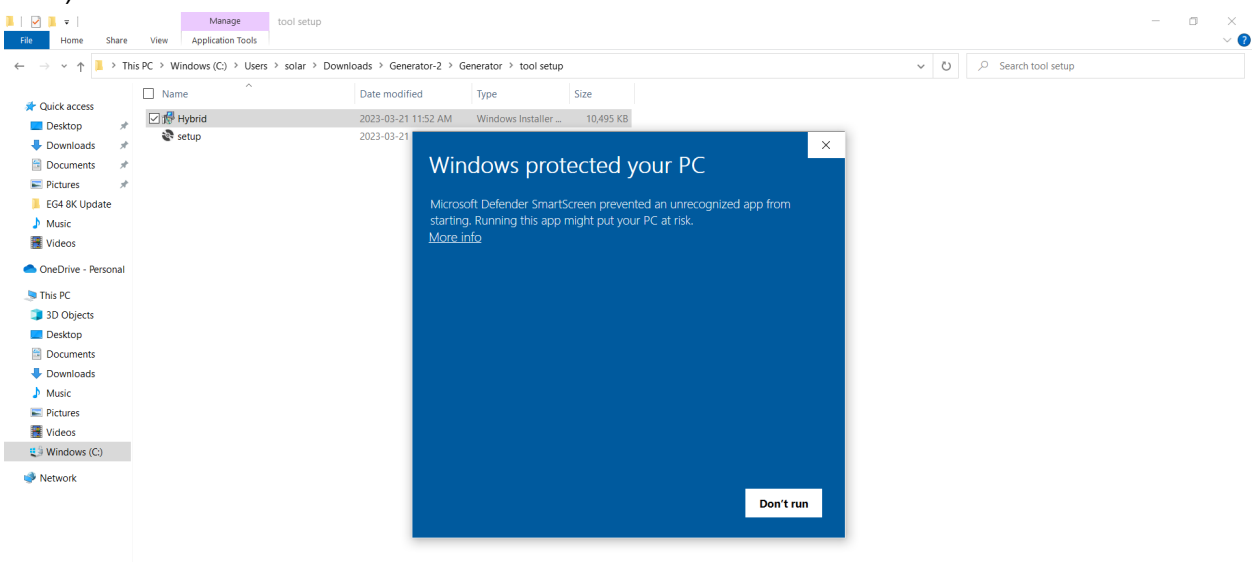

2 items 1 item selected 10.2 MB

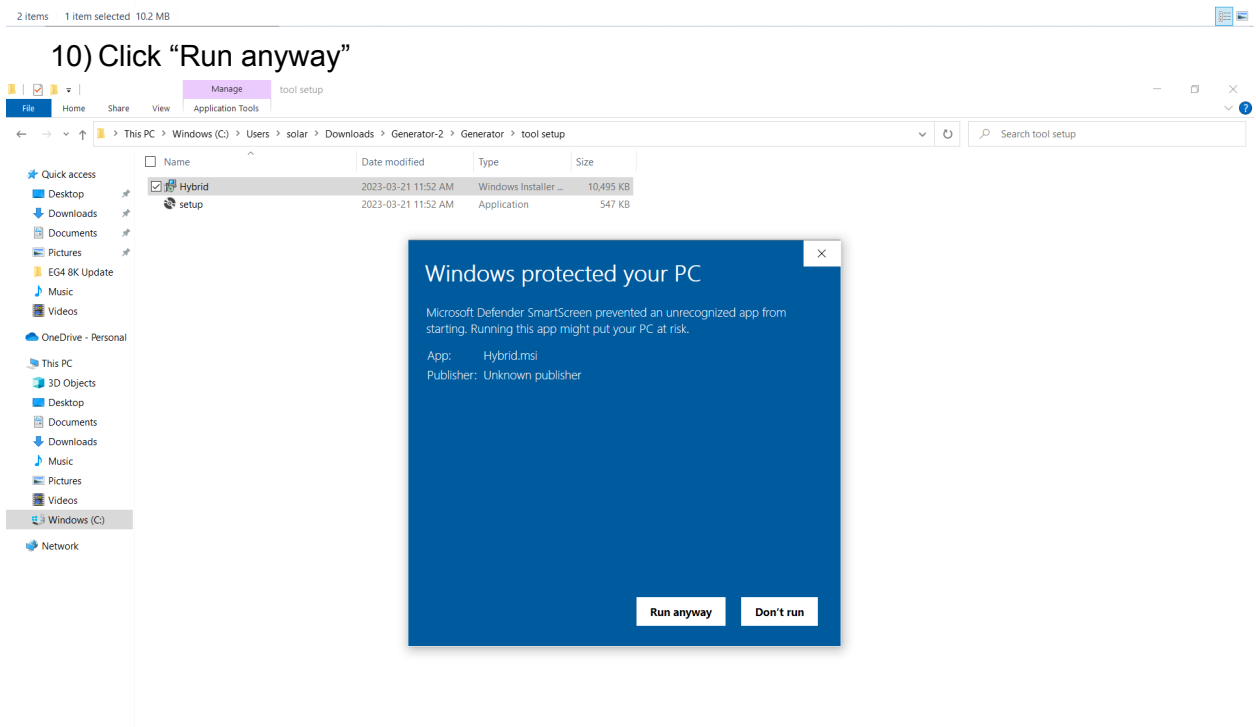

2 items 1 item selected 10.2 MB

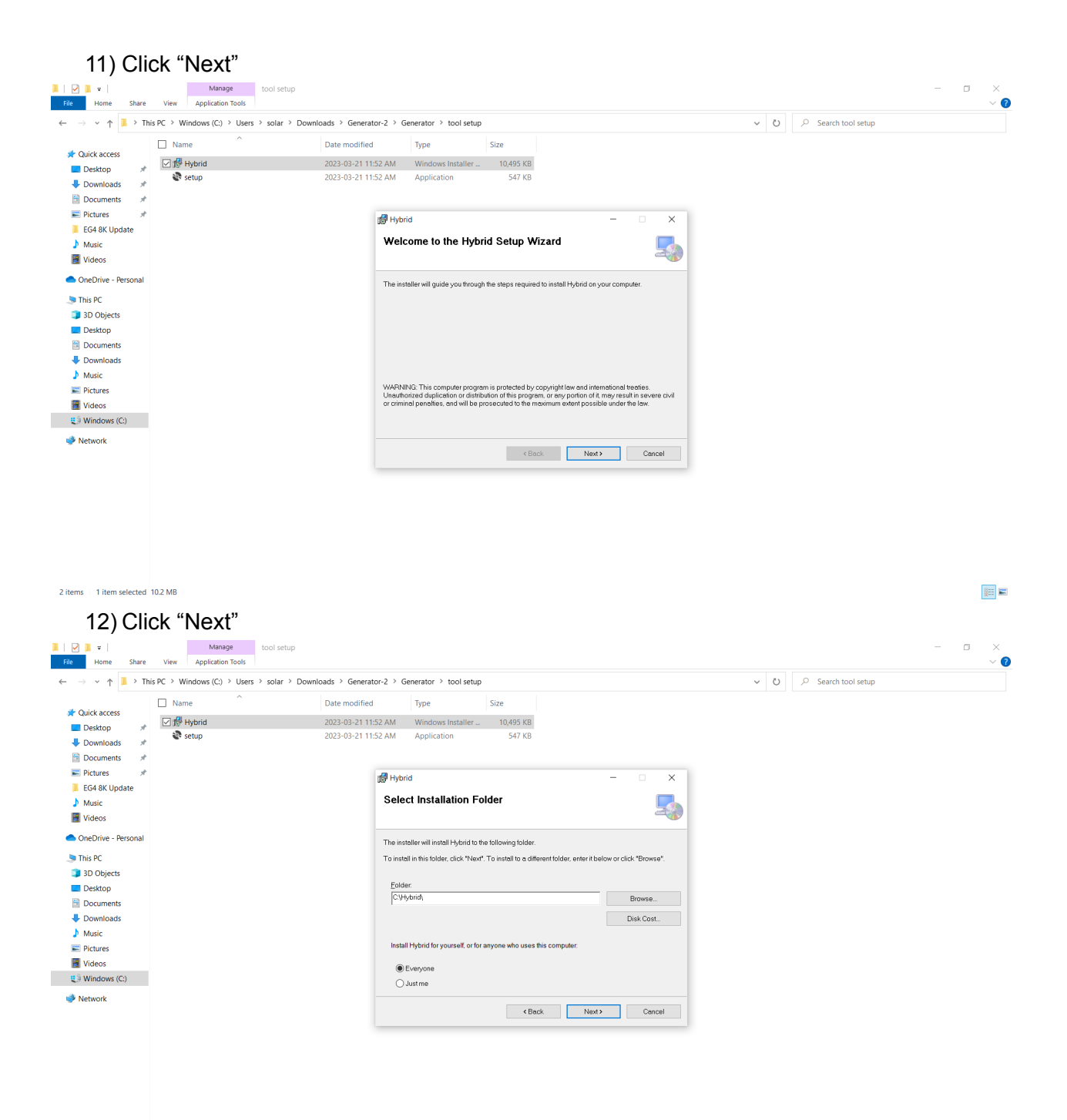

2 items 1 item selected 10.2 MB

# 13) Click "Next"

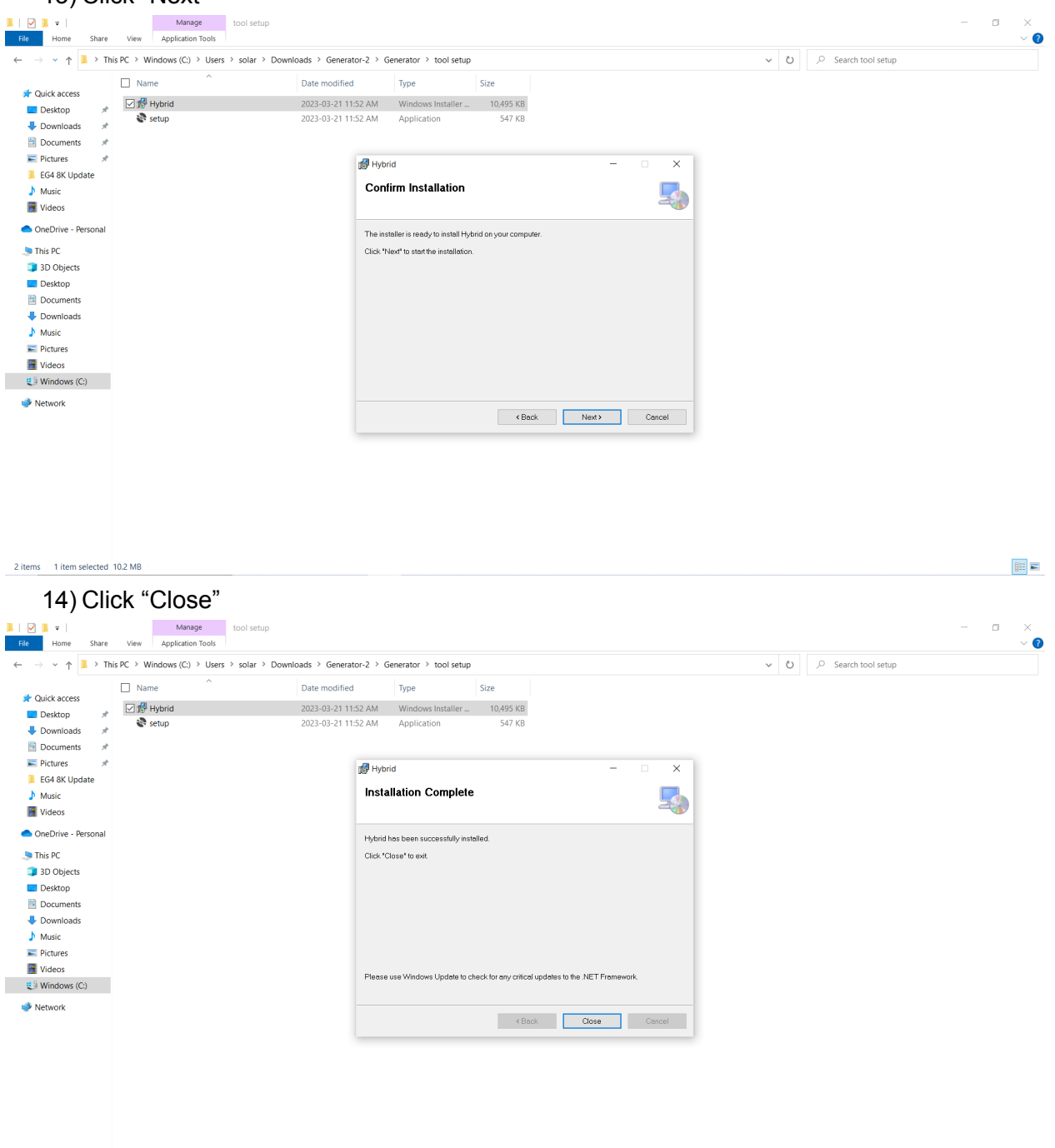

2 items 1 item selected 10.2 MB

## 15) Open the Setup application

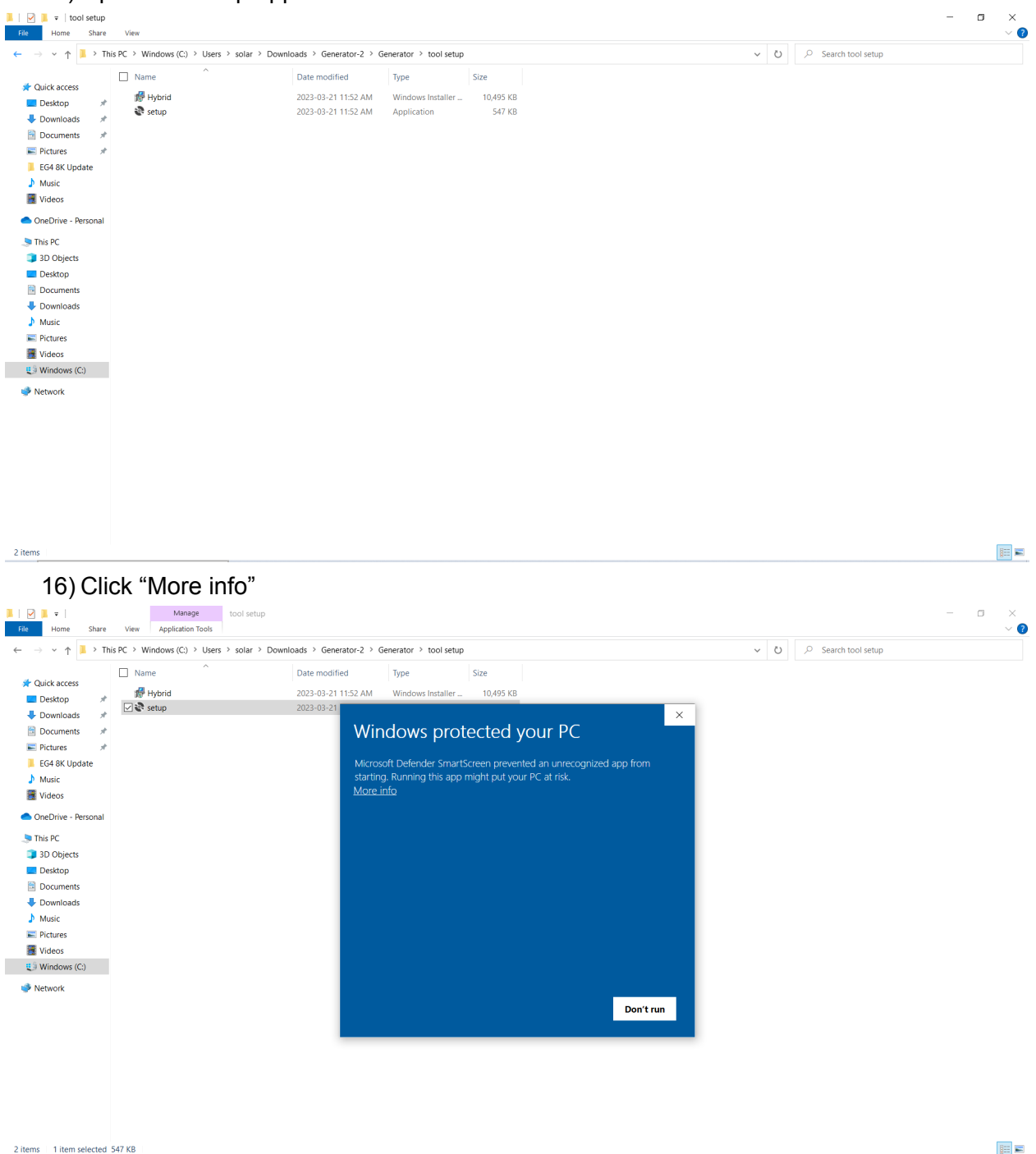

| 17) Click "Run anyw                                                                                                    | ay"                                                                                                    |                                                                                               |
|----------------------------------------------------------------------------------------------------|----------------------------------------------------------------------------------------------------|-----------------------------------------------------------------------------------------------|
| Image     Manage     tool set       File     Home     Share     View     Application Tools                                                                                                    | tup                                                                                                    | - • ×                                                                                         |
| ← → × ↑ 🖡 > This PC > Windows (C:) > Users > solar                                                                                                    | > Downloads > Generator-2 > Generator > tool setup                                                                                                    | ✓ Ŭ                                                                                           |
| <ul> <li>Cluick access</li> <li>Desktop</li> <li>Documents</li> <li>Fletures</li> <li>Cloid &amp; K Update</li> <li>Maice</li> <li>Cloid &amp; K Update</li> <li>Maice</li> <li>OneDrive - Personal</li> <li>This PC</li> <li>3 D Objects</li> <li>Desktop</li> <li>Documents</li> <li>Documents</li> <li>Dowindoads</li> <li>Music</li> <li>Pletures</li> <li>Videos</li> <li>Windows (C)</li> <li>Network</li> </ul> | Date modified     Type     Size       2023-03-211152.AM     Windows Installer_     10.495 KB       2023-03-21     Windows Installer_     10.495 KB       Windows Control Control Contron Control Contro Control Contr | un                                                                                            |
| 2 items 1 item selected 547 KB<br>18) Click "Next"                                                                                                    |                                                                                                    |                                                                                               |
| Welcome to the                                                                                                    | e Hybrid Setup Wizard                                                                                                    | - 🗆 ×                                                                                         |
| The installer will guid<br>computer.                                                                                                    | le you through the steps required to i                                                                                                    | nstall Hybrid on your                                                                         |
| WARNING: This con<br>treaties. Unauthorize<br>result in severe civil o<br>possible under the la                                                                                                    | nputer program is protected by copyri<br>d duplication or distribution of this pro<br>or criminal penalties, and will be pros<br>w.                                                                                                    | ight law and international<br>gram, or any portion of it, may<br>ecuted to the maximum extent |
|                                                                                                    | < Back                                                                                                    | Next > Cancel                                                                                 |

19) Click "Next"

| ,                                                       |                        |                     |                   |
|---------------------------------------------------------|------------------------|---------------------|-------------------|
| 🕞 Hybrid                                                |                        | -                   | - 🗆 ×             |
| Select Installation Folder                              |                        |                     |                   |
| The installer will install Hybrid to the                | following folder.      |                     |                   |
| To install in this folder, click "Next". 7<br>"Browse". | To install to a differ | ent folder, enter i | it below or click |
| <u>F</u> older:                                         |                        |                     |                   |
| C:\Hybrid\                                              |                        |                     | Browse            |
| ,                                                       |                        |                     | Disk Cost         |
| Install Hybrid for yourself, or for any                 | one who uses this      | computer:           |                   |
| Everyone                                                |                        |                     |                   |
| ◯ Just me                                               |                        |                     |                   |
|                                                         | < Back                 | Next >              | Cancel            |
| 20) Click "Next"                                        |                        |                     |                   |
| 🕼 Hybrid                                                |                        | -                   | - 🗆 🗙             |
| Confirm Installation                                    |                        |                     |                   |
| The installer is ready to install Hybrid                | l on your compute      | er.                 |                   |
| Click "Next" to start the installation.                 |                        |                     |                   |
|                                                         |                        |                     |                   |
|                                                         |                        |                     |                   |
|                                                         |                        |                     |                   |
|                                                         |                        |                     |                   |
|                                                         |                        |                     |                   |
|                                                         |                        |                     |                   |
|                                                         |                        |                     |                   |
|                                                         |                        |                     |                   |
|                                                         |                        |                     |                   |
|                                                         |                        |                     |                   |
|                                                         |                        |                     |                   |
|                                                         | < Back                 | Next >              | Cancel            |
|                                                         |                        |                     |                   |

21) Wait for the program to finish updating

| 🞼 Hybrid                              |                       | _                 |              |  |
|---------------------------------------|-----------------------|-------------------|--------------|--|
| Installing Hybrid                     |                       |                   |              |  |
| Hybrid is being installed.            |                       |                   |              |  |
| Please wait                           |                       |                   |              |  |
|                                       |                       |                   |              |  |
|                                       |                       |                   |              |  |
|                                       |                       |                   |              |  |
|                                       | r Pook                | Novto             | Capaci       |  |
|                                       | < Back                | Next >            | Cancer       |  |
| 22) Click "Close"                     |                       |                   |              |  |
| Installation Complete                 |                       |                   |              |  |
| Hybrid has been successfully installe | əd.                   |                   |              |  |
| Click "Close" to exit.                |                       |                   |              |  |
|                                       |                       |                   |              |  |
|                                       |                       |                   |              |  |
|                                       |                       |                   |              |  |
|                                       |                       |                   |              |  |
|                                       |                       |                   |              |  |
| Please use Windows Update to che      | ck for any critical u | pdates to the .NE | T Framework. |  |
|                                       | < Back                | Close             | Cancel       |  |

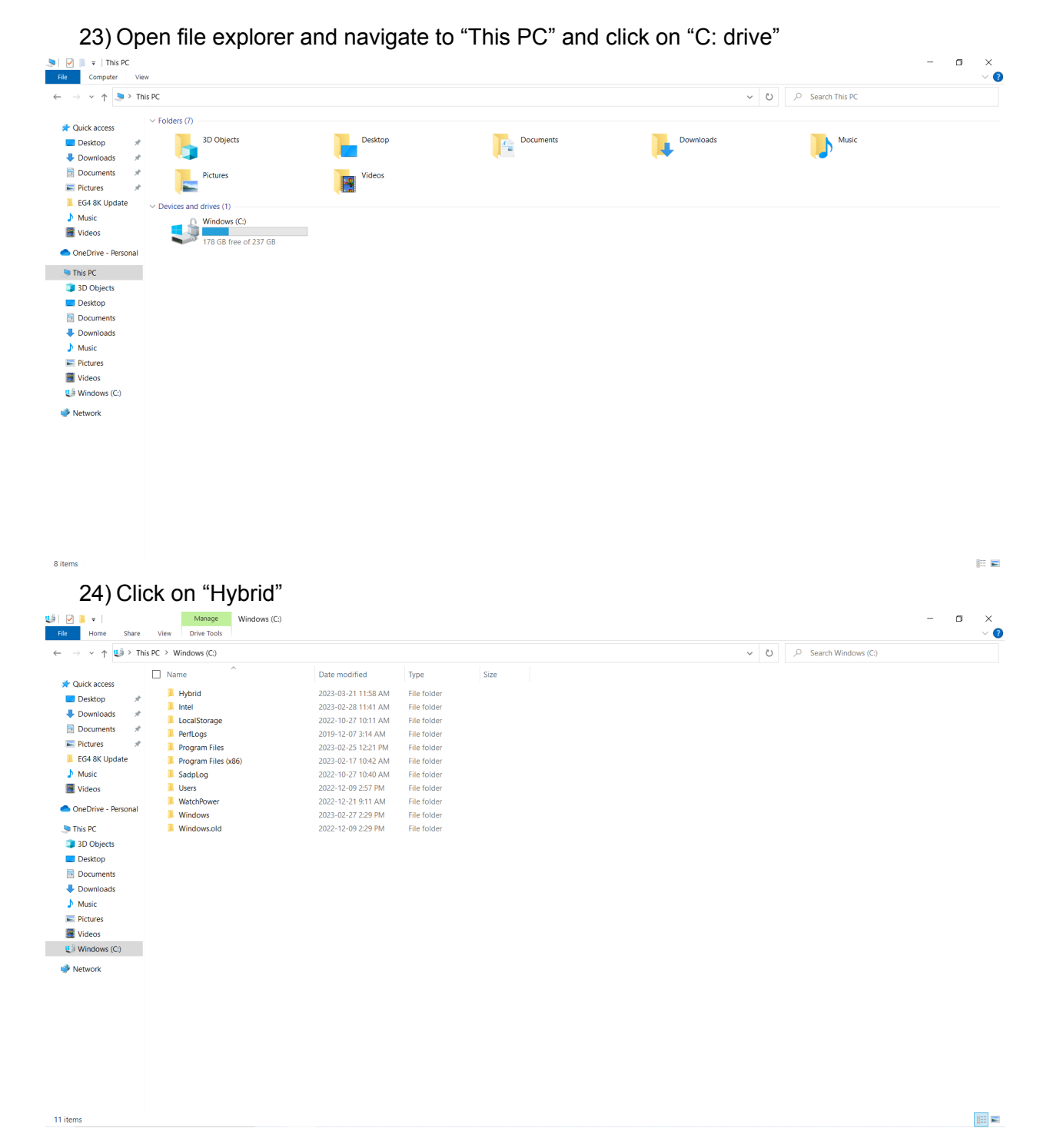

| Control of the control of the control of th              | 🕑 📜 ⊽   Hybrid<br>File Home Share                                                                                                    | View                                                                                                    |                                                                                                    |                                                                                                    |                                                                                 |                   |                                  |                 |   | а ×<br>~ |
|----------------------------------------------------------------------------------------------------|----------------------------------------------------------------------------------------------------|----------------------------------------------------------------------------------------------------|----------------------------------------------------------------------------------------------------|----------------------------------------------------------------------------------------------------|---------------------------------------------------------------------------------|-------------------|----------------------------------|-----------------|---|----------|
| Normality of the second second sec         | $\leftarrow \rightarrow \checkmark \uparrow$ ] > This                                                                                                    | s PC > Windows (C:) > Hybrid                                                                                                    |                                                                                                    |                                                                                                    |                                                                                 |                   | ~ Ü                              | 🔎 Search Hybrid |   |          |
| <pre>11 betwoet in the interview of the interview of the</pre> | ♥ Quick access         ■ Destrop       #         ▶ Downloads       #         ■ Documents       #         ■ Deck 8K Update       #         ▶ Music       #         ■ Videos       #         ■ OneDrive - Personal       #         ■ Dostop       ■         ■ Dostop       ■         ■ Destop       ■         ■ Destop       ■         ■ Downloads       #         ■ Distop       ■         ■ Dostop       ■         ■ Destop       ■         ■ Dostop       ■         ■ Distop       ■         ■ Distop       ■         ■ Distop       ■         ■ Distop       ■         ■ Distop       ■         ■ Distop       ■         ■ Videos       ■         ■ Videos       ■         ■ Videos       ■         ■ Windows (C)       ■         ■ Windows (C)       ■         ■ Network       ■                                                                                                    | Anne     bin     cee     cokePowershell.dll     web     CokePowershell.dll     whicesoftManagement.Infrastructure     MicrosoftManagement.Infrastructure     miscrosoftManagement.Automation.dll     System.Management.Automation.dll     System.Net.Http.dll     www.stature                                                                                                    | Date modified<br>2023-03-21 11:58 AM<br>2023-03-21 11:58 AM<br>2023-03-21 11:58 AM<br>2023-03-21 11:58 AM<br>2023-03-21 6:24 PM<br>2023-07-25 5:01 PM<br>2023-07-05 8:07 PM<br>2023-06-05 8:07 PM<br>2023-06-05 8:07 PM<br>2023-06-05 8:07 PM<br>2023-06-05 8:07 PM<br>2023-06-05 8:07 PM<br>2023-07-17 10:46 PM<br>2019-03-08 221 1AM<br>2022-07-25 3:11 PM                                                                                                    | ype<br>File folder<br>File folder<br>Application<br>Application<br>Application extens<br>Application extens<br>Application extens<br>Icon | 28 KB<br>72 K8<br>1 K8<br>115 K8<br>216 K8<br>176 K8<br>352 K8<br>85 K8<br>5 K8 |                   |                                  |                 |   |          |
| Deckop   Downents   Downents   Cobe/Drev   Potrues   Maric   Maric   OneDrive - Pessonal   System ManagementA   System ManagementA   System                                                                                                    |                                                                                                    |                                                                                                    |                                                                                                    |                                                                                                    |                                                                                 |                   |                                  |                 |   |          |
| Cocomercial     Documents     Orderbides     Orderbides <td>11 items<br/>26) Clic<br/>26) Share<br/>re<br/>Home Share<br/>c → v ↑ ] → This<br/>y Quick access</td> <td>Ck "Import"<br/>View Application Tools Hybrid<br/>PC &gt; Windows (C) &gt; Hybrid<br/>Name</td> <td>Date modified</td> <td>Type</td> <td>Size</td> <td></td> <td>~ Ŭ</td> <td></td> <td>-</td> <td></td>                                                                                                    | 11 items<br>26) Clic<br>26) Share<br>re<br>Home Share<br>c → v ↑ ] → This<br>y Quick access                                                                                                    | Ck "Import"<br>View Application Tools Hybrid<br>PC > Windows (C) > Hybrid<br>Name                                                                                                    | Date modified                                                                                                    | Type                                                                                                    | Size                                                                            |                   | ~ Ŭ                              |                 | - |          |
| Pictures   Pictures   Widcosoft.Management   Microsoft.Management   Widcosoft.Management   OneDvice Personal   System.NecHttpdil   Clear     Pictures   Videos   Desktop   Documents   Music   Pictures   Videos     Nusic   Pictures   Videos     Nusic     Pictures   Videos     Pictures   Videos     Pictures     Videos     Pictures     Videos     Pictures     Videos     Pictures     Videos     Pictures     Videos     Pictures     Videos     Videos     Videos     Videos     Videos     Videos     Videos     Videos     Videos     Videos     Videos     Videos     Videos     Videos     Videos     Videos     Videos     Videos     Videos     Videos     Videos     Videos     Vide                                                                                                    | 11 items<br>26) Clic<br>26) Lic<br>26) Clic<br>26) Cl                                                                                                    | Ck "Import"<br>View Application Tools Hybrid<br>PC > Windows (C) > Hybrid<br>Name<br>Sec = Application Tools Application Tools A                                                                                                    | Date modified<br>2023-03-21 11-58 AM<br>2023-03-21 11-58 AM                                                                                                    | Type<br>File folder<br>File folder                                                                                                    | Size                                                                            |                   | ~ U                              |                 |   |          |
| E 64 & K Update     Microsoft Management   Microsoft Management   Vidoos   Microsoft Management   Vidoos   System ManagementAr   System Net Hitpdii   J Nabics   J Dobjects   D Dostonals   J Music   Pitues   Vidoos   Vidoos   Vidoos                                                                                                    | 11 items<br>26) Clic<br>26) Clic<br>26<br>26) Clic<br>26<br>26) Clic<br>26<br>26) Clic<br>26<br>26) Clic<br>26<br>26) Clic<br>26) Clic<br>26) C                                                                                                    | Ck "Import"<br>View Application Tools Hybrid<br>C> Windows (C) > Hybrid<br>Name<br>Name<br>Sin<br>C coke Powershell.dll<br>We we                                                                                                    | Date modified<br>2023-03-21 11-58 AM<br>2023-03-21 11-58 AM                                                                                                    | Type<br>File folder<br>File folder                                                                                                    | Size                                                                            | ×                 | ~ Ŭ                              |                 |   |          |
| Maic Microsoft Management   Videos System Management A   System Net Hitpali   Strike C   3 30 Objects   Deskop   Documents   Documents   Documents   Music   Pottues   Videos   Videos   Videos                                                                                                    | 11 items<br>26) Clic                                                                                                    | Ck "Import"<br>View Application Tools Hybrid<br>RC > Windows (C:) > Hybrid<br>Name<br>bin<br>Cake.Powershell.dll<br>Wind dexe.config<br>USB-Upgrade                                                                                                    | Date modified           2023-03-21 11:58 AM           2023-02 11 1:58 AM           2033-04 05 1:200 AW           485-Upgrade         CatTargetF                                                                                                    | Type<br>File folder<br>File folder                                                                                                    | Size                                                                            | ×                 | ~ U                              |                 |   |          |
| Image: System Management A       Image: Upgrade       0%         Image: System Net Http.dll       Image: System Net Http.dll       Image: System Net Http.dll         Image: This PC       Image: This PC       Image: This PC       Image: This PC         Image: Image: This PC       Image: This PC       Image: This PC       Image: This PC       Image: This PC         Image: Image: Image: This PC       Image: This PC                                                                                                    | 11 items<br>26) Clic                                                                                                    | Ck "Import"<br>View Application Tools<br>PC > Windows (C) > Hybrid<br>Name<br>bin<br>Cake.Powershell.dll<br>Wird.dexe.config<br>Microsoft.Management<br>Microsoft.Management                                                                                                    | Date modified<br>2023-03-21 11:58 AM<br>2023-03-21 11:58 AM<br>2023-03-21 11:58 AM<br>2033-04 Oc 10-20 AM<br>485-Upgrade CatTargetF                                                                                                    | Type<br>File folder<br>File folder<br>Austination                                                                                         | Size                                                                            | ×                 | ~ Ŭ                              |                 |   |          |
| Image: System Net Hitpail       rebort         Image: This Control       Image: This Control         Image: Image: This Control       Image: This Control         Image: Image: This Control       Image: This Contro         Image: Image: This C                                                                                                    | 11 items<br>26) Clic                                                                                                    | View     Manage<br>Application Tools     Hybrid       SRC > Windows (C) > Hybrid     Name       bin     Cake       Cake Abwershell.dll     VSB-Upgrade       Microsoft.Management     Microsoft.Management                                                                                                    | Date modified           2023-03-21 11:58 AM           2023-03-21 11:58 AM           2023-03-21 11:58 AM           2033-04 05 12:00 AM           485-Upgrade           CatTargetF           *           import                                                                                                    | Type<br>File folder<br>File folder<br>Antionen                                                                                            | Size                                                                            | ×                 | ~ U                              | Search Hybrid   | - |          |
| 3 3D Objects      Desktop      Downents     Downicads     Downicads     Music     Pownicads     Videos     Videos     Videos     Videos     Videos     Videos     Videos     Videos                                                                                                    | 11 items<br>26) Clic                                                                                                    | Ck "Import"<br>view Application Tools<br>Provided Application Tools<br>Provided Application Tools<br>Provided Application Tools<br>Provided Application Tools<br>Provided Application<br>Provided Application<br>Provi               | Date modified<br>2023-03-21 11:58 AM<br>2023-03-21 11:58 AM<br>2023-03-21 11:58 AM<br>2023-04-05 10-06 AM<br>485-Upgrade CatTargetF<br>2 import<br>2 upgrade                                                                                                    | Type<br>File folder<br>File folder<br>Australiate                                                                                         | Size                                                                            | ×                 | ~ U                              | Search Hybrid   | - |          |
| <ul> <li>■ Dektop</li> <li>■ Documents</li> <li>■ Dominada</li> <li>■ Music</li> <li>■ Pictures</li> <li>■ Vindows (C.)</li> <li>■ Windows (C.)</li> <li>■ Network</li> </ul>                                                                                                    | 11 items<br>26) Clic                                                                                                    | Ck "Import"<br>view Application Tools<br>Provide Application Tools<br>Provide App                                               | Date modified<br>2023-03-21 11-58 AM<br>2023-03-21 11-58 AM<br>2023-03-21 11-58 AM<br>2023-04 05 1-20 AM<br>485-Upgrade CatTargetF<br>2 Import<br>2 upgrade                                                                                                    | Type<br>File folder<br>File folder<br>Also folder                                                                                         | Size                                                                            | ×<br>ore<br>rebot | × U                              |                 | - |          |
| □ Downers           □ Downers           □ Downers           □ Downers           □ Downers           □ Downers           □ Downers           □ Downers           □ Mindows (C)           □ Windows (C)           □ Windows (C)                                                                                                    | 11 items<br>26) Clic                                                                                                    | Manage       Hybrid         view       Application Tools         Provide Application Tools       Hybrid         RC > Windows (C) > Hybrid         Image       Image         Image       Image <th>Date modified<br/>2023-03-21 11-58 AM<br/>2023-03-21 11-58 AM<br/>2023-04 SE 1200 AU<br/>485-Upgrade CatTargetF<br/>1 Import<br/>1 upgrade</th> <th>Type<br/>File folder<br/>File folder<br/>He</th> <th>Size</th> <th>×<br/></th> <th>× 0</th> <th></th> <th>-</th> <th></th>                                                                                                    | Date modified<br>2023-03-21 11-58 AM<br>2023-03-21 11-58 AM<br>2023-04 SE 1200 AU<br>485-Upgrade CatTargetF<br>1 Import<br>1 upgrade                                                                                                    | Type<br>File folder<br>File folder<br>He                                                                                                  | Size                                                                            | ×<br>             | × 0                              |                 | - |          |
| Music Futures Videos Videos(C) Videos(C) Network                                                                                                    | 11 items<br>26) Clic                                                                                                    | Ck "Import"<br>vie Application Tools<br>PC > Windows (C) > Hybrid<br>Province Application Tools<br>PC > Windows (C) > Hybrid<br>Province Application Tools<br>Province Application Tools<br>Province Application Tools<br>Province Application<br>Province Application<br>Province Applicati                 | Date modified<br>2023-03-21 11:58 AM<br>2023-03-21 11:58 AM<br>2023-04 Se 12004<br>485-Upgrade CatTargetF<br>Import<br>upgrade                                                                                                    | Type<br>File folder<br>File folder<br>Analisation material                                                                                | Size                                                                            | ×<br>os<br>rebot  | × 0                              |                 | - |          |
| ■ Pictures Windows (C) Windows (C) Windows (C)                                                                                                    | 11 items<br>26) Clic<br>W → V → This<br>Valide access<br>Desition #<br>Downloads #<br>Downloads #<br>Downlo                                                                                                    | Ck "Import"<br>vie Applation Tools<br>PC > Windows (C) > Hybrid<br>RC > Windows (C) > Hybrid<br>Name<br>bin<br>cee<br>Cake Apwershell dll<br>V= Hybrid<br>Microsoft.Management<br>Microsoft.Management<br>System.Mat.Http.dll<br>System.Net.Http.dll<br>Title                                                                                                    | Date modified<br>2023-03-21 11:58 AM<br>2023-03-21 11:58 AM<br>2035 Upgrade CatTargetF<br>2 import<br>4 upgrade                                                                                                    | Type<br>File folder<br>File folder<br>He                                                                                                  | Size                                                                            | ×<br>reboot       | × 0                              |                 | - |          |
| ■ Videos U Windows (C) Network                                                                                                    | 11 items<br>26) Clic<br>Teo → → → This                                                                                                    | Ck "Import"<br>ve Application Tools<br>PC > Windows (Cs) > Hybrid<br>RC > Windows (Cs) > Hybrid<br>Name<br>bin<br>cee<br>Cake Apvershell.dll<br>V= Hybrid<br>Wincosoft.Management<br>Microsoft.Management<br>Microsoft.Management<br>System.Net.Http.dll<br>V= Title                                                                                                    | Date modified<br>2023-03-21 11:58 AM<br>2023-03-21 11:58 AM<br>203-03-21 11:58 AM<br>203-03-21 11:58 AM<br>203-03-21 11:5                                  | Type<br>File folder<br>File folder<br>Australia                                                                                           | Size                                                                            | ×<br>os<br>reboot | × 0                              | ✓ Search Hybrid | _ |          |
| Network  Network                                                                                                    | 11 items<br>26) Clic                                                                                                    | Ck "Import"<br>ve Application Tools<br>PC > Windows (Cs) > Hybrid<br>RC > Windows (Cs) > Hybrid<br>Name<br>Cake Powershell.dll<br>Wincosoft.Management<br>Microsoft.Management<br>Microsoft.Management<br>System.Net.Http.dll<br>VS-VB-Vbgrade<br>Colored System.Net.Http.dll<br>VS-VB-Vbgrade<br>Colored System.Net.Http.dll<br>VS-VB-Vbgrade<br>System.Net.Http.dll<br>VS-VB-Vbgrade<br>System.Net.Http.dll                                                                                                    | Date modified<br>2023-03-21 11:58 AM<br>2023-03-21 11:58 AM<br>2023-04 oc too AM<br>485-Upgrade CatTargetF<br>2 Import                                                                                                    | Type<br>File folder<br>File folder<br>Austication                                                                                         | Size                                                                            | ×<br>%<br>reboot  | × 0                              | ✓ Search Hybrid | _ |          |
|                                                                                                    | 11 items<br>26) Clic<br>Clic<br>Clic | Ck "Import"<br>ve Application Tools<br>PC V Windows (Cs) > Hybrid<br>Name<br>bin<br>cee<br>Cake Powershell.dll<br>V= Hybrid<br>Hybrid Amagement<br>Microsoft.Management<br>System.Net.Http.dll<br>V= Title<br>Clear                                                                                                    | Date modified<br>2023-03-21 11:58 AM<br>2023-03-21 11:58 AM<br>2023-03-21 11:58 AM<br>2023-04 School AM<br>2023-04 School AM<br>2023-04 Sc | Type<br>File folder<br>File folder<br>Australia                                                                                           | Size                                                                            | ×<br>os<br>reboot | × 0                              | ✓ Search Hybrid | _ |          |
|                                                                                                    | 11 items<br>26) Clic<br>Teo of This<br>Cuick access<br>Desktop #<br>Downloads #<br>Downloads #<br>Downloads #<br>Downloads #<br>Downloads #<br>Disktop #<br>Videos<br>This PC<br>30 Objects<br>Desktop<br>Dobjects<br>Desktop<br>Dobjects<br>Desktop<br>Dobjects<br>Desktop<br>Dobjects<br>Desktop<br>Downloads<br>This PC<br>Strues<br>Documents<br>Dobjects<br>Desktop<br>Dobjects<br>Desktop<br>Downloads<br>Documents<br>Dobjects<br>Documents<br>Documents<br>Docu                                                                                                    | Ck "Import"<br>ve Application Tools<br>PC > Windows (C3 > Hybrid<br>Name<br>bin<br>cee<br>Cake Apwershell.dll<br>V= Hybrid<br>Hybrid dexe.onfig<br>Microsoft.Management<br>Microsoft.Management<br>System.Net.Http.dll<br>V= Title<br>Clear                                                                                                    | Date modified<br>2023-03-21 11:58 AM<br>2023-03-21 11:58 AM<br>203-03-21 11:58 AM<br>203-03-21 11:58 AM<br>203-03-21 11:5                                  | Type<br>File folder<br>File folder<br>Australia                                                                                           | Size                                                                            | ×<br>os<br>reboot | × 0                              | ✓ Search Hybrid | _ |          |
|                                                                                                    | 11 Itens<br>26) Clic<br>Teo of the share<br>Control of the share<br>Control of the share<br>Cont                                                                                                    | Ck "Import"<br>ve Application Tools<br>PC > Windows (Cs) > Hybrid<br>Name<br>bin<br>cee<br>Cake Powershell.dll<br>VB-Upgrade<br>Microsoft.Management<br>Microsoft.Management<br>System.Net.Http.dll<br>VB-Upgrade<br>Color Chanagement<br>Color Chanagement<br>Color Chanagement<br>System.Net.Http.dll<br>Celear                                                                                                    | Date modified<br>2023-03-21 11-58 AM<br>2023-03-21 11-58 AM<br>2023-03-21 11-58 AM<br>2023-04 School AM<br>2023-04 School AM<br>2023-04 Sc | Type<br>File folder<br>File folder                                                                                                    | Size                                                                            | ×<br>os<br>reboot | <ul> <li>▼</li> <li>0</li> </ul> | ✓ Search Hybrid | _ |          |
|                                                                                                    | 11 items<br>26) Clic<br>The home share<br>Control of the share<br>Control of the share<br>Contro                                                                                                    | Ck "Import"<br>ve Application Tools<br>PC > Windows (Cs) > Hybrid<br>Name<br>Cake Powershell.dll<br>Cake Powershell.dll<br>Wincosoft.Management<br>Microsoft.Management<br>System.Net.Http.dll<br>VB-Upgrade<br>Cake Powershell.dll<br>Cake Powershell.dll<br>Cake Power   | Date modified<br>2023-03-21 11-58 AM<br>2023-03-21 11-58 AM<br>2023-04 oc too AM<br>485-Upgrade CatTargetF<br>2 Import                                                                                                    | Type<br>File folder<br>File folder<br>Austicute constraints<br>ite                                                                        | Size                                                                            | ×<br>%<br>reboot  | <ul> <li>▼</li> <li>0</li> </ul> | ✓ Search Hybrid | _ |          |
|                                                                                                    | 11 items<br>26) Clic<br>Teo I one Stare<br>Cuick access<br>Destrop I one Stare<br>Cuick access<br>Destrop I one Stare<br>Cuick access<br>Documents I<br>Documents I<br>Documents I<br>Cuick Update<br>Music<br>Videos<br>Documents I<br>Stare Pictures I<br>Stare Pictures I<br>Documents I<br>Documents I                                                                                                    | Ck "Import"<br>ve Application Tools<br>PC V Windows (Cs) > Hybrid<br>Name<br>Cake Powershell dll<br>V Hybrid<br>Microsoft Management<br>Microsoft Management<br>System Net Hittp.dll<br>VS-V Hybrid<br>Lapping<br>Cake Powershell dll<br>Cake Powershell dll<br>Cake Power | Date modified<br>2023-03-21 11:58 AM<br>2023-03-21 11:58 AM<br>2023-04 oc too AM<br>485-Upgrade CatTargetF<br>2 Import 2<br>upgrade 1                                                                                                    | Type<br>File folder<br>File folder<br>Austinution means<br>ite                                                                            | Size                                                                            | ×<br>%<br>reboot  | <ul><li>▼</li><li>0</li></ul>    | ✓ Search Hybrid | _ |          |

11 items 1 item selected 71.5 KB

### 27) Click "Downloads" on the left hand side

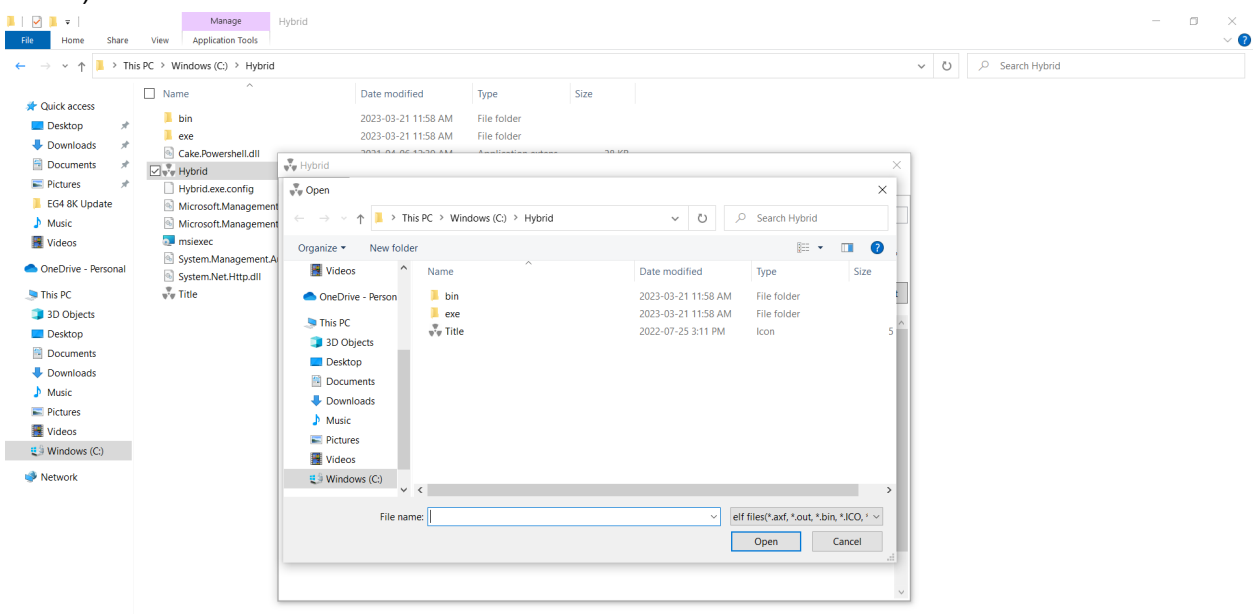

11 items 1 item selected 71.5 KB

#### 28) Click on the extracted "Generator" file

| I I I Generator<br>File Home Share View                                                                                                    |                                                                         |                                                                                                    |                                                                                          |                            |                                                                                                    |                  |                |     |                  | - • × | ? |
|----------------------------------------------------------------------------------------------------|-------------------------------------------------------------------------|----------------------------------------------------------------------------------------------------|------------------------------------------------------------------------------------------|----------------------------|----------------------------------------------------------------------------------------------------|------------------|----------------|-----|------------------|-------|---|
| $\leftarrow$ $\rightarrow$ $\checkmark$ $\uparrow$ $\blacksquare$ $\rightarrow$ This PC $\rightarrow$ Window                                                                                                    | s (C:) > Users > solar > Down                                           | oads > Generator-2 >                                                                                                    | Senerator                                                                                |                            |                                                                                                    |                  | ~              | U S | Search Generator |       |   |
| Available in the second second s | (C) > Users > solar > Down<br>~<br>~<br>~<br>~<br>~<br>~<br>~<br>~<br>~ | acads         > Generator-2 > )           Date modified         2023-03-21 11:52 AM           2023-03-21 11:52 AM         2023-03-21 11:52 AM           > Question and the set of the set of t | Type File folder DOC File AVE File Violads (1) erator-2 day (1) this month (1) conth (2) | Size<br>145 KB<br>2 676 WD | <ul> <li>♥</li> <li>♥</li> <li>♥</li> <li>Date modified</li> <li>2023-03-21 11:49 AM</li> <li>2023-03-21 11:49 AM</li> </ul> | Search Downloads | ×<br>×<br>Size |     | Search Generator |       |   |
|                                                                                                    |                                                                         |                                                                                                    |                                                                                          |                            |                                                                                                    | Open C.          | ancel          |     |                  |       |   |

5 items 1 item selected

#### 29) Click on "Generator"

5 items 1 item selected

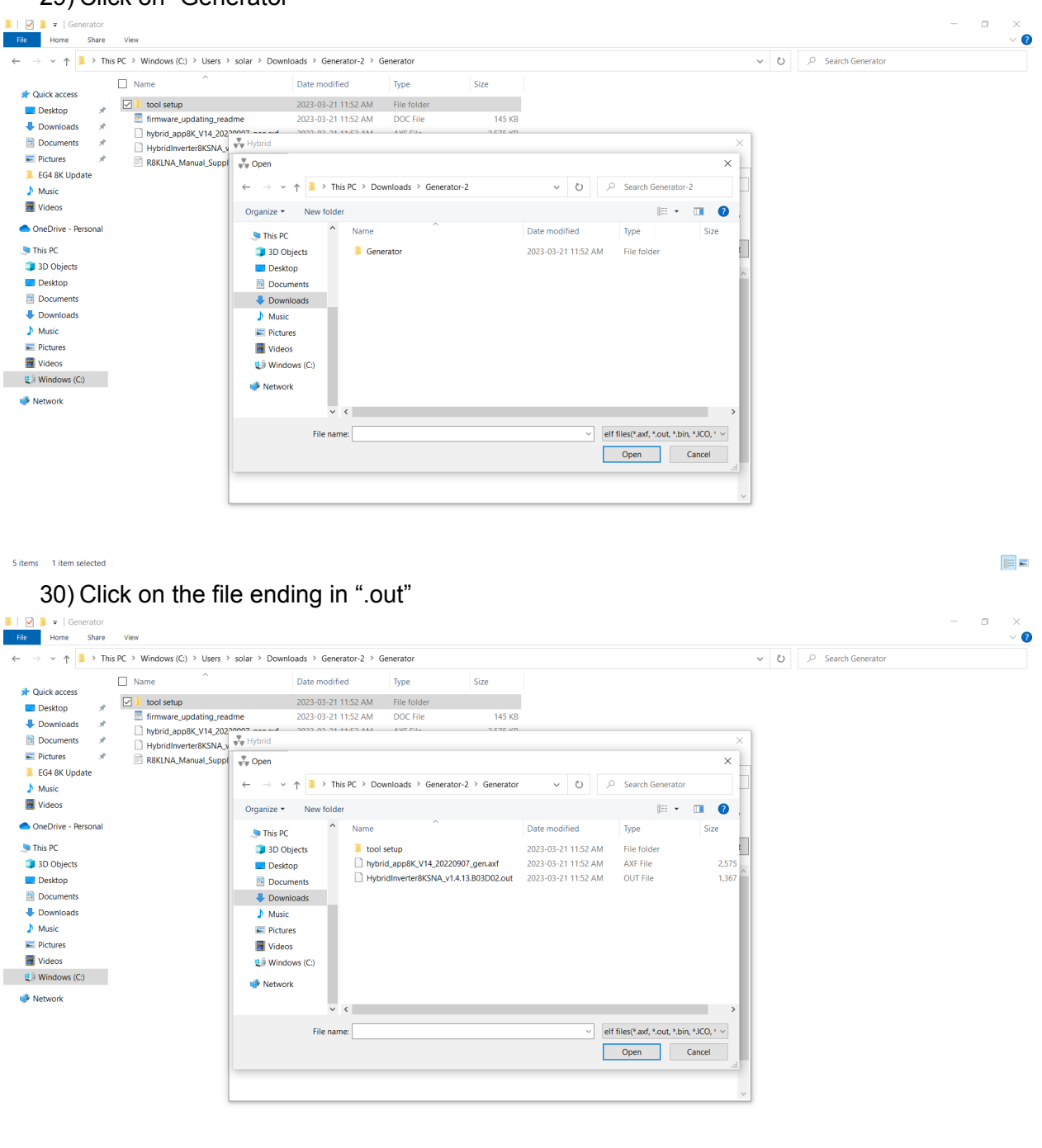

## 31) Click "Open"

Videos

5 items 1 item selected

| Image: Provide the second second s                  | View                          |                                                                        |                              |                  |                          |                           |                |   |                      | - • × |
|----------------------------------------------------------------------------------------------------|-------------------------------|------------------------------------------------------------------------|------------------------------|------------------|--------------------------|---------------------------|----------------|---|----------------------|-------|
| $\leftarrow \rightarrow \checkmark \uparrow \stackrel{  }{  } \rightarrow$ This                                                                                                    | s PC > Windows (C:) > Users 3 | solar > Downloads > Generat                                            | or-2 > Generator             |                  |                          |                           | ~              | Ü | . P Search Generator |       |
|                                                                                                    | Name ^                        | Date modified                                                          | Туре                         | Size             |                          |                           |                |   |                      |       |
| 🖈 Quick access                                                                                                    | ✓ tool setup                  | 2023-03-21 11                                                          | 52 AM File folder            |                  |                          |                           |                |   |                      |       |
| Desktop 🖈                                                                                                    | firmware_updating_rea         | dme 2023-03-21 11:                                                     | 52 AM DOC File               | 145 KB           |                          |                           |                |   |                      |       |
| Downloads *                                                                                                    | hybrid_app8K_V14_202          | 20007                                                                  | CD AMA AVE FUL               | 3 676 VD         |                          |                           |                |   |                      |       |
| Documents 🖈                                                                                                    | HybridInverter8KSNA_V         | V Hybrid                                                               |                              |                  |                          |                           | ×              |   |                      |       |
| Pictures #                                                                                                    | R8KLNA_Manual_Suppl           | 🐺 Open                                                                 |                              |                  |                          |                           | ×              |   |                      |       |
| EG4 8K Update                                                                                                    |                               | $\leftarrow \rightarrow \vee \uparrow \blacksquare \rightarrow$ This i | C > Downloads > Generator    | -2 > Generator   | v O A                    | Search Generato           | r              |   |                      |       |
| Videos                                                                                                    |                               |                                                                        |                              |                  |                          |                           |                |   |                      |       |
| Videos                                                                                                    |                               | Organize   New folder                                                  | <u>^</u>                     |                  |                          | 1 ·                       | · • • •        |   |                      |       |
| OneDrive - Personal                                                                                                    |                               | Ithis PC                                                               | Name                         |                  | Date modified            | Type                      | Size           |   |                      |       |
| interview in the second second |                               | 3D Objects                                                             | tool setup                   |                  | 2023-03-21 11:52 AM      | File folder               | t              |   |                      |       |
| 3D Objects                                                                                                    |                               | Desktop                                                                | hybrid_app8K_V14_202209      | 07_gen.axf       | 2023-03-21 11:52 AM      | AXF File                  | 2,575          |   |                      |       |
| 📃 Desktop                                                                                                    |                               | Documents                                                              | HybridInverter8KSNA_v1.4     | .13.803D02.out   | 2023-03-21 11:52 AM      | OUT File                  | 1,367          |   |                      |       |
| Documents                                                                                                    |                               | 🖶 Downloads                                                            |                              |                  |                          |                           |                |   |                      |       |
| Downloads                                                                                                    |                               | Music                                                                  |                              |                  |                          |                           |                |   |                      |       |
| Music                                                                                                    |                               | E Pictures                                                             |                              |                  |                          |                           |                |   |                      |       |
| Pictures                                                                                                    |                               | Videos                                                                 |                              |                  |                          |                           |                |   |                      |       |
| Videos                                                                                                    |                               | 📢 Windows (C:)                                                         |                              |                  |                          |                           |                |   |                      |       |
| U Windows (C:)                                                                                                    |                               | 🥩 Network                                                              |                              |                  |                          |                           |                |   |                      |       |
| 🧼 Network                                                                                                    |                               |                                                                        |                              |                  |                          |                           |                |   |                      |       |
|                                                                                                    |                               | * 、                                                                    |                              |                  |                          |                           |                |   |                      |       |
|                                                                                                    |                               | File name:                                                             | HybridInverter8KSNA_v1.4.13. | B03D02.out       | ~ el                     | f files(*.axf, *.out, *.b | in, *.ICO, * ~ |   |                      |       |
|                                                                                                    |                               |                                                                        |                              |                  |                          | Open                      | Cancel         |   |                      |       |
|                                                                                                    |                               |                                                                        |                              |                  |                          |                           | ii.            |   |                      |       |
|                                                                                                    |                               |                                                                        |                              |                  |                          |                           | ~              |   |                      |       |
|                                                                                                    |                               |                                                                        |                              |                  |                          |                           |                |   |                      |       |
|                                                                                                    |                               |                                                                        |                              |                  |                          |                           |                |   |                      |       |
|                                                                                                    |                               |                                                                        |                              |                  |                          |                           |                |   |                      |       |
| 5 items 1 item selected                                                                                                    |                               |                                                                        |                              |                  |                          |                           |                |   |                      |       |
|                                                                                                    |                               |                                                                        |                              |                  |                          |                           |                |   |                      |       |
| 32) Nov                                                                                                    | w let's conr                  | nect vour in                                                           | verter to th                 | e con            | nputer                   |                           |                |   |                      |       |
| - / -                                                                                                    |                               | <b>j</b>                                                               |                              |                  | 1                        |                           |                |   |                      |       |
| I   ✓ I = Generator                                                                                                    |                               |                                                                        |                              |                  |                          |                           |                |   |                      |       |
| File Home Share                                                                                                    | view                          |                                                                        |                              |                  |                          |                           |                |   |                      | · •   |
| $\leftarrow \rightarrow \land \uparrow \stackrel{  }{=} \rightarrow$ This                                                                                                    | s PC > Windows (C:) > Users 3 | solar > Downloads > Generat                                            | or-2 > Generator >           |                  |                          |                           | ~              | Ö | Search Generator     |       |
|                                                                                                    | Name ^                        | Date modified                                                          | Туре                         | Size             |                          |                           |                |   |                      |       |
| Cuick access                                                                                                    | ✓ Lool setup                  | 2023-03-21 11:                                                         | 52 AM File folder            |                  |                          |                           |                |   |                      |       |
| Desktop 🖈                                                                                                    | firmware_updating_rea         | dme 2023-03-21 11:                                                     | 52 AM DOC File               | 145 KB           |                          |                           |                |   |                      |       |
| Downloads *                                                                                                    | hybrid_app8K_V14_202          | 00007 man auf - 0000 00 01 11                                          | CD AM AVE FILE               | 5 676 VD         |                          |                           | ~              |   |                      |       |
| Documents #                                                                                                    | HybridInverter8KSNA_v         | ere Hybrid                                                             |                              |                  |                          |                           | ^              |   |                      |       |
| EG4.8K Undate                                                                                                    | R8KLNA_Manual_Suppl           | USB-Upgrade 485-Upgrade C                                              | at largetFile                |                  |                          |                           | _              |   |                      |       |
| Music                                                                                                    |                               | App Y Import                                                           | C:\Users\solar\Downloads\G   | enerator-2\Gener | ator\HybridInverter8KSN/ | A_v1.4.13.B03D02.ou       | it             |   |                      |       |
| Videos                                                                                                    |                               |                                                                        |                              |                  |                          |                           |                |   |                      |       |
|                                                                                                    |                               | COM4 V upgrade                                                         |                              |                  |                          |                           | 0%             |   |                      |       |
| - OneDrive - Personal                                                                                                    |                               |                                                                        |                              |                  |                          |                           |                |   |                      |       |
| ithis PC                                                                                                    |                               | clear                                                                  |                              |                  |                          |                           | reboot         |   |                      |       |
| 3D Objects                                                                                                    |                               |                                                                        |                              |                  |                          |                           | ^              |   |                      |       |
| Desktop                                                                                                    |                               |                                                                        |                              |                  |                          |                           |                |   |                      |       |
| Documents                                                                                                    |                               |                                                                        |                              |                  |                          |                           |                |   |                      |       |
| Downloads                                                                                                    |                               |                                                                        |                              |                  |                          |                           |                |   |                      |       |
| Music                                                                                                    |                               |                                                                        |                              |                  |                          |                           |                |   |                      |       |
| Pictures                                                                                                    |                               |                                                                        |                              |                  |                          |                           |                |   |                      |       |

33) Take the front cover off

34) Plug in your USB type C to USB cable into this port and the USB end into the computer

35) Power on your inverter with only batteries making sure the AC output breaker is off

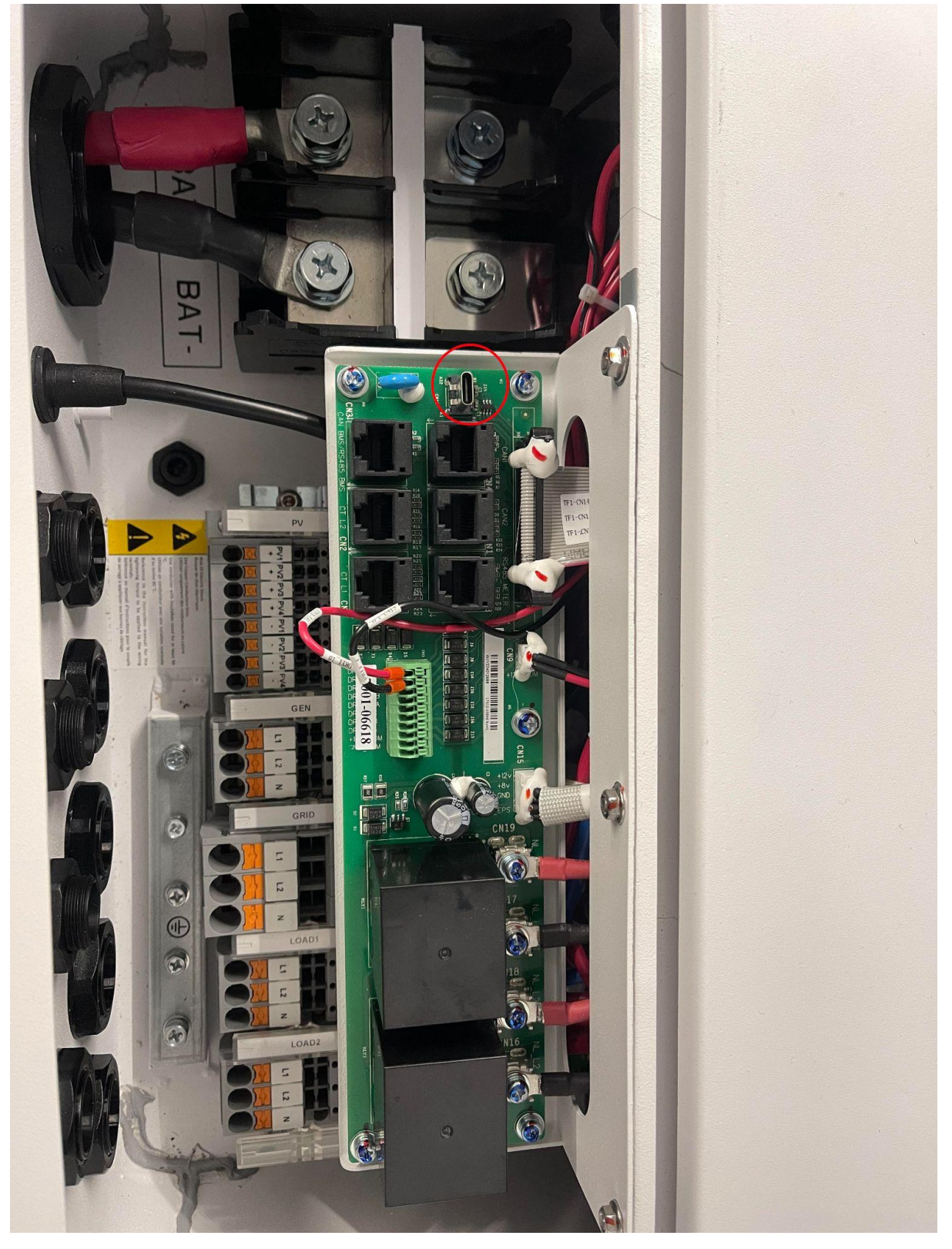

36) Click the "COM" drop down and select the COM port your cable is plugged into.

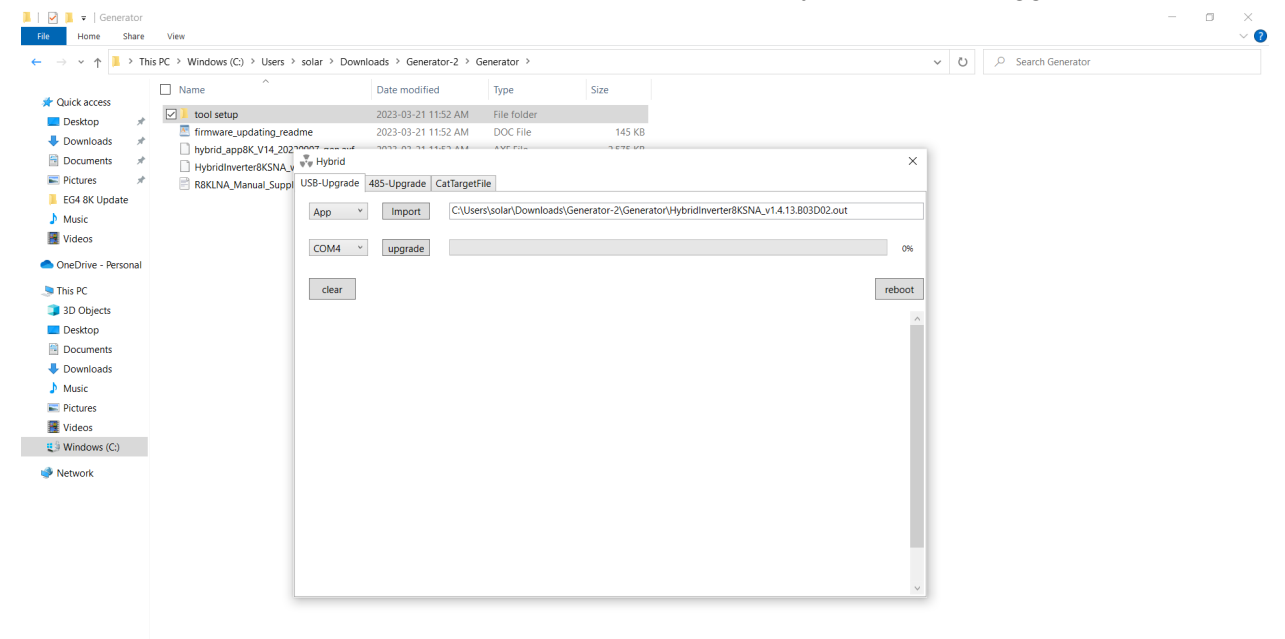

5 items 1 item selected

37) Press "Upgrade" If you receive this error you may not be on the correct port or you have a bad cable

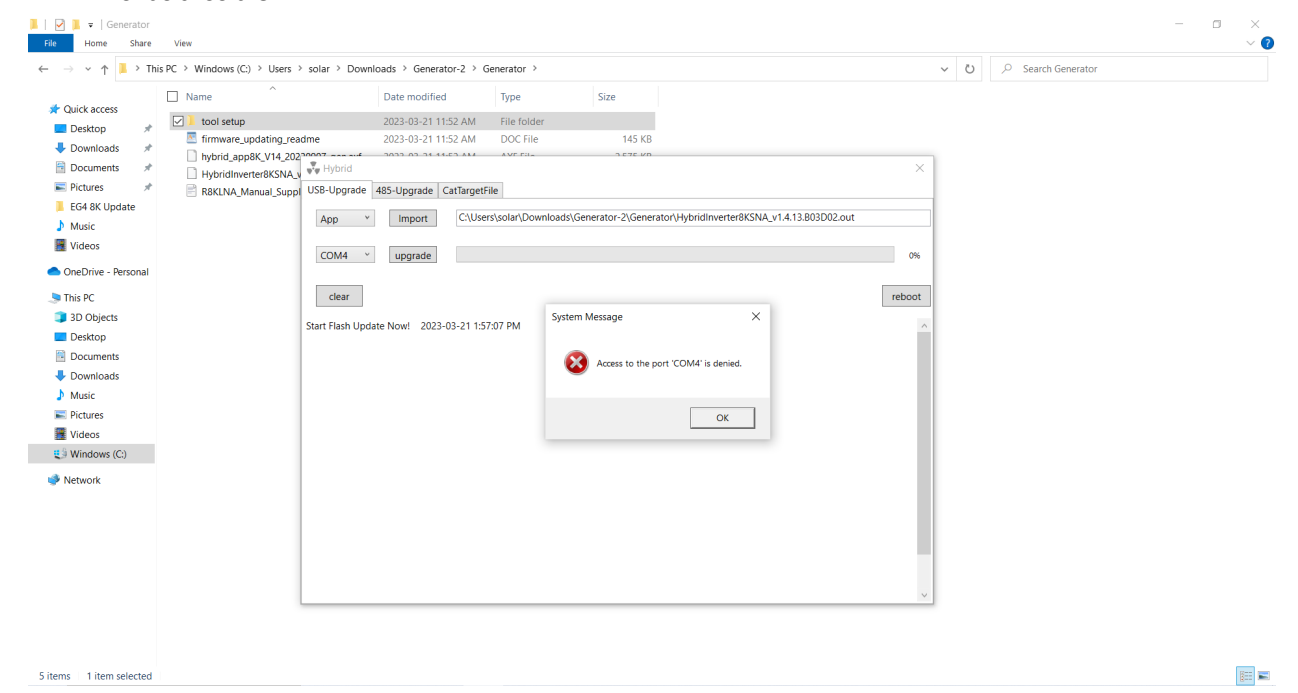

38) After switching cables/COM ports press "Upgrade" again and wait for the upgrade to finish

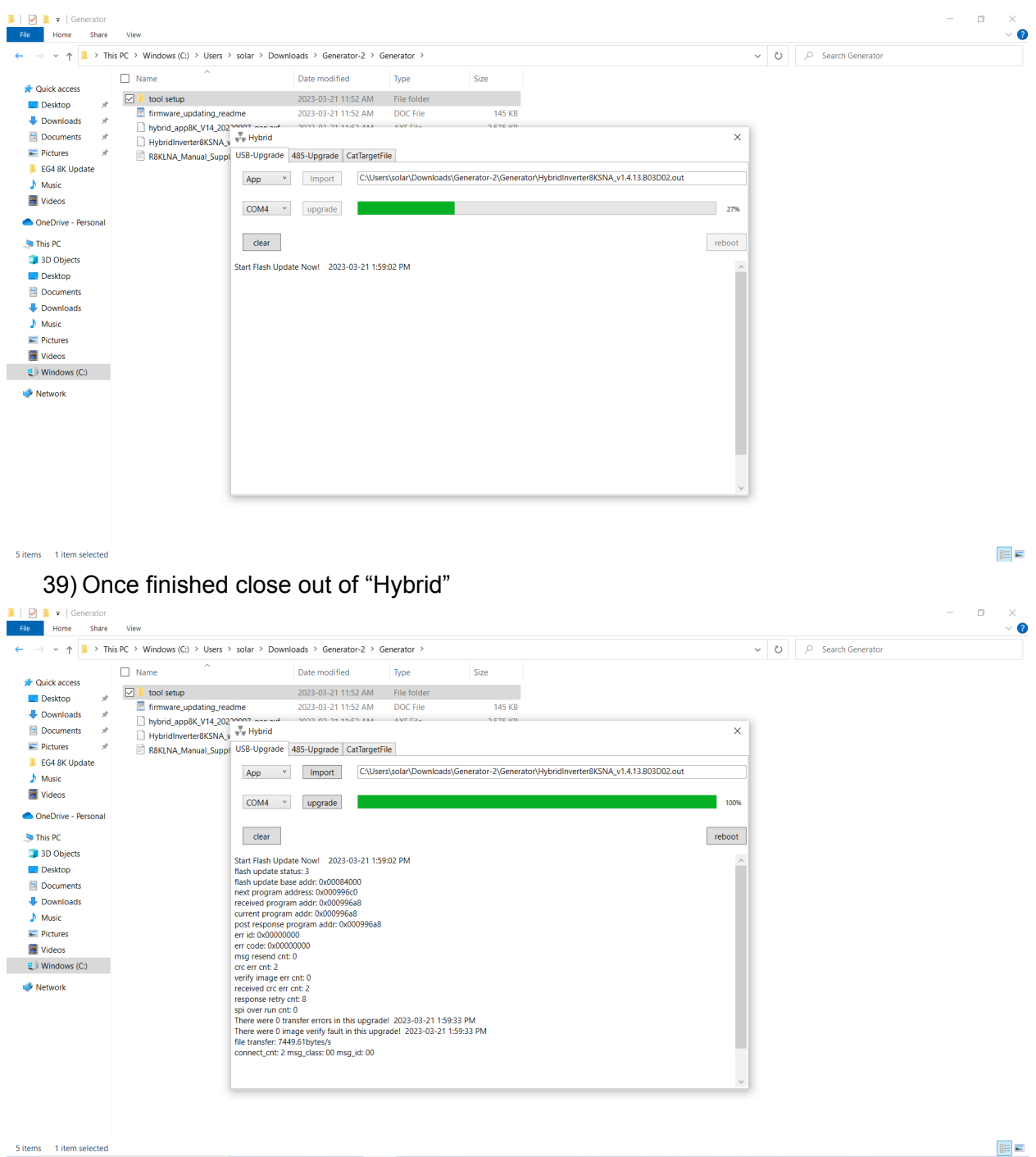

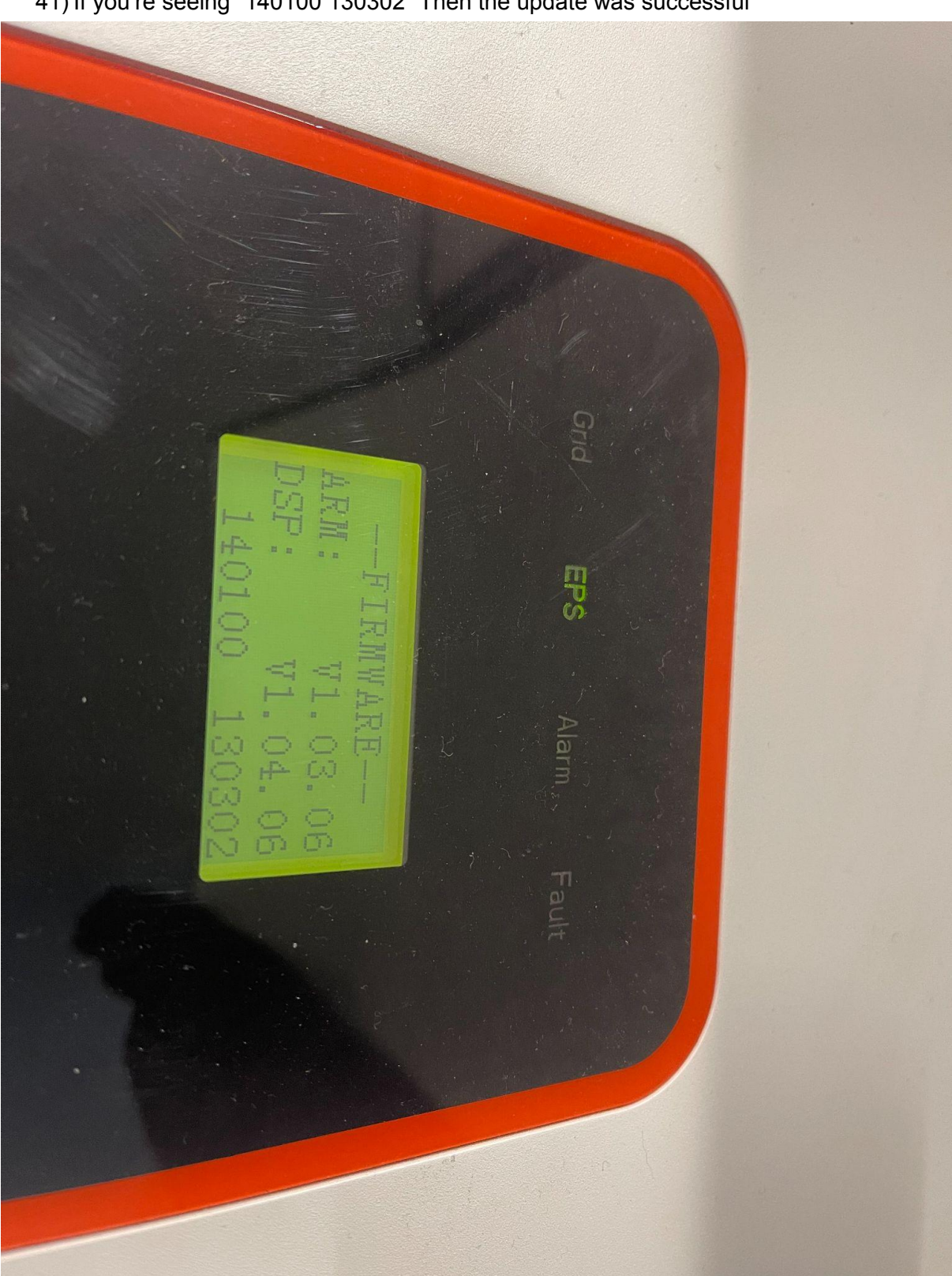

40) On the inverter navigate to Setup-Inquire-Firmware41) If you're seeing "140100 130302" Then the update was successful